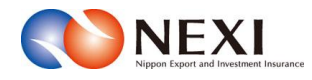

## 日本貿易保険 Webサービス 操作マニュアル

2025年3月31日版

1音 けけめに

| Ι.                                                                                                    | Webサーヒスの概要                                                                                                    | 1                                                                                                    |
|----------------------------------------------------------------------------------------------------|----------------------------------------------------------------------------------------------------|----------------------------------------------------------------------------------------------------|
| 2.                                                                                                    | ユーザーページの基本的な操作方法                                                                                                    |                                                                                                    |
|                                                                                                    |                                                                                                    | 0                                                                                                    |
|                                                                                                    | 2-1. ユーリーベージ画面の基本的な構成                                                                                                    | Z                                                                                                    |
|                                                                                                    | 2-2. ログインからログアウトまでの流れ ――――                                                                                                    | 4                                                                                                    |
|                                                                                                    | 2-3 手続きの基本的な流れ                                                                                                    | 6                                                                                                    |
|                                                                                                    |                                                                                                    | -                                                                                                    |
|                                                                                                    | 2-4. ヘルフの見方                                                                                                    | 1                                                                                                    |
|                                                                                                    | 2-5. 操作上の注意事項                                                                                                    | 7                                                                                                    |
|                                                                                                    |                                                                                                    |                                                                                                    |
|                                                                                                    |                                                                                                    |                                                                                                    |
| 2草                                                                                                    | 保険利用者・Webユーザー登録の手続き                                                                                                    |                                                                                                    |
| 1.                                                                                                    | 概要                                                                                                    | 8                                                                                                    |
| 2                                                                                                    | 保险利田孝登録,Wabっ_ザ_登録                                                                                                    | Q                                                                                                    |
| ۷.                                                                                                    | 床陕村用石豆稣。IICD工 9 豆稣                                                                                                    | 0                                                                                                    |
|                                                                                                    |                                                                                                    |                                                                                                    |
| 3章                                                                                                    | ユーザー管理                                                                                                    |                                                                                                    |
| 1                                                                                                    | ューザーの種類と権限                                                                                                    | 15                                                                                                    |
| 1.                                                                                                    |                                                                                                    | 10                                                                                                    |
| 2.                                                                                                    | Webユーサーの新規登録の手続き                                                                                                    | 16                                                                                                    |
| 3.                                                                                                    | Webユーザー自身での手続き                                                                                                    |                                                                                                    |
|                                                                                                    | 2_1                                                                                                    | 17                                                                                                    |
|                                                                                                    |                                                                                                    |                                                                                                    |
|                                                                                                    | 3-2. バスワード変更                                                                                                    | 17                                                                                                    |
|                                                                                                    | 3-3. Webユーザー情報照会                                                                                                    | 18                                                                                                    |
|                                                                                                    | 2_1 口应信起昭合                                                                                                    | 10                                                                                                    |
|                                                                                                    |                                                                                                    | 19                                                                                                    |
|                                                                                                    | 3-5. 保険利用者情報照会                                                                                                    | 20                                                                                                    |
| 4                                                                                                    | Webユーザー(管理者)による手続き                                                                                                    |                                                                                                    |
|                                                                                                    |                                                                                                    | 01                                                                                                    |
|                                                                                                    | 4-1.                                                                                                    | 21                                                                                                    |
|                                                                                                    | 4-2. Webユーザー (管理者) 情報変更                                                                                                    | 21                                                                                                    |
|                                                                                                    | A_2 Wab ⊐(倍理老) のパフロ じ 西祭行                                                                                                    | 22                                                                                                    |
|                                                                                                    |                                                                                                    | 23                                                                                                    |
|                                                                                                    | 4-4. Webユーザー(申込者)新規登録 ――――                                                                                                    | 24                                                                                                    |
|                                                                                                    | 4-5 Webユーザー(申込者)詳細情報照会                                                                                                    | 27                                                                                                    |
|                                                                                                    |                                                                                                    | 20                                                                                                    |
|                                                                                                    | 4-0. WeDユーサー(甲込石) 情報変更                                                                                                    | 28                                                                                                    |
|                                                                                                    | 4-7. Webユーザー (申込者) パスワードリセット ―                                                                                                    | 30                                                                                                    |
|                                                                                                    | <i>1_</i> 8                                                                                                    | 21                                                                                                    |
|                                                                                                    |                                                                                                    | 51                                                                                                    |
|                                                                                                    | 4-9. 口座登録                                                                                                    | 34                                                                                                    |
|                                                                                                    | 4-10 口座情報変更                                                                                                    | 36                                                                                                    |
|                                                                                                    |                                                                                                    | 20                                                                                                    |
|                                                                                                    | 4-11. 凵座'(育報則)际                                                                                                    | < X X                                                                                                    |
|                                                                                                    |                                                                                                    | 00                                                                                                    |
|                                                                                                    | 4-12. アクセス履歴出力                                                                                                    | 40                                                                                                    |
| Б                                                                                                    | 4-12. アクセス履歴出力                                                                                                    | 40                                                                                                    |
| 5.                                                                                                    | 4-12. アクセス履歴出力                                                                                                    | 40                                                                                                    |
| 5.                                                                                                    | 4-12. アクセス履歴出力                                                                                                    | 40<br>44                                                                                                    |
| 5.                                                                                                    | <ul> <li>4-12. アクセス履歴出力</li> <li>ワンタイムパスワードの操作方法</li> <li>5-1. 概要</li> <li>5-2. ワンタイムパスワード利用要否の設定</li> </ul>                                                                                                    | 40<br>44<br>44                                                                                                    |
| 5.                                                                                                    | 4-12. アクセス履歴出力                                                                                                    | 40<br>44<br>44                                                                                                    |
| 5.                                                                                                    | 4-12. アクセス履歴出力<br>ワンタイムパスワードの操作方法<br>5-1. 概要<br>5-2. ワンタイムパスワード利用要否の設定<br>5-3. ワンタイムパスワードの入力                                                                                                    | 40<br>44<br>44<br>44                                                                                                    |
| 5.<br>6.                                                                                                    | <ul> <li>4-12. アクセス履歴出力</li> <li>ワンタイムパスワードの操作方法</li> <li>5-1. 概要</li> <li>5-2. ワンタイムパスワード利用要否の設定</li> <li>5-3. ワンタイムパスワードの入力</li> <li>IPアドレス制限の設定</li> </ul>                                                                                                    | 40<br>44<br>44<br>44                                                                                                    |
| 5.<br>6.                                                                                                    | 4-12. アクセス履歴出力                                                                                                    | 40<br>44<br>44<br>44<br>44                                                                                                    |
| 5.<br>6.                                                                                                    | 4-12. アクセス履歴出力<br>ワンタイムパスワードの操作方法<br>5-1. 概要<br>5-2. ワンタイムパスワード利用要否の設定<br>5-3. ワンタイムパスワードの入力<br>IPアドレス制限の設定<br>6-1. 概要<br>                                                                                                    | 40<br>44<br>44<br>44<br>44                                                                                                    |
| 5.<br>6.                                                                                                    | 4-12. アクセス履歴出力       ワンタイムパスワードの操作方法         5-1. 概要                                                                                                    | 40<br>44<br>44<br>44<br>44<br>46<br>47                                                                                                    |
| 5.<br>6.                                                                                                    | 4-12. アクセス履歴出力                                                                                                    | 40<br>44<br>44<br>44<br>44<br>46<br>47<br>47                                                                                                    |
| 5.<br>6.                                                                                                    | 4-12. アクセス履歴出力                                                                                                    | 40<br>44<br>44<br>44<br>46<br>47<br>47                                                                                                    |
| 5.<br>6.                                                                                                    | 4-12. アクセス履歴出力                                                                                                    | 40<br>44<br>44<br>44<br>44<br>46<br>47<br>47                                                                                                    |
| 5.<br>6.<br><b>4章</b>                                                                                                    | <ul> <li>4-12. アクセス履歴出力</li> <li>ワンタイムパスワードの操作方法</li> <li>5-1. 概要</li> <li>5-2. ワンタイムパスワード利用要否の設定</li> <li>5-3. ワンタイムパスワードの入力</li> <li>IPアドレス制限の設定</li> <li>6-1. 概要</li> <li>6-2. IPアドレス制限の設定</li> <li>6-3. IPアドレスの入力</li> </ul> Web申込状況一覧照会                                                                                                    | 40<br>44<br>44<br>44<br>44<br>46<br>47<br>47                                                                                                    |
| 5.<br>6.<br><b>4章</b><br>1.                                                                                                    | 4-12. アクセス履歴出力         ワンタイムパスワードの操作方法         5-1. 概要         5-2. ワンタイムパスワード利用要否の設定         5-3. ワンタイムパスワードの入力         IPアドレス制限の設定         6-1. 概要         6-2. IPアドレス制限の設定         6-3. IPアドレス制限の設定         6-3. IPアドレスの入力                                                                                                    | 40<br>44<br>44<br>44<br>46<br>47<br>47<br>47<br>52                                                                                                    |
| 5.<br>6.<br><b>4章</b><br>1.<br>2.                                                                                                    | 4-12. アクセス履歴出力                                                                                                    | 40<br>44<br>44<br>44<br>46<br>47<br>47<br>47<br>52<br>53                                                                                                    |
| 5.<br>6.<br><b>4章</b><br>1.<br>2.<br>3                                                                                                    | 4-12. アクセス履歴出力                                                                                                    | 40<br>44<br>44<br>44<br>46<br>47<br>47<br>47<br>52<br>53<br>55                                                                                                    |
| 5.<br>6.<br><b>4章</b><br>1.<br>2.<br>3.                                                                                                    | 4-12. アクセス履歴出力         ワンタイムパスワードの操作方法         5-1. 概要         5-2. ワンタイムパスワード利用要否の設定         5-3. ワンタイムパスワードの入力         IPアドレス制限の設定         6-1. 概要         6-2. IPアドレス制限の設定         6-3. IPアドレス制限の設定         6-3. IPアドレスの入力         Web申込状況一覧照会         概要         照会できる情報         手続状況の確認方法         エーローン                                                                                                    | 40<br>44<br>44<br>44<br>46<br>47<br>47<br>47<br>52<br>53<br>55                                                                                                    |
| 5.<br>6.<br><b>4章</b><br>1.<br>2.<br>3.<br>4.                                                                                                    | 4-12. アクセス履歴出力                                                                                                    | 40<br>44<br>44<br>44<br>46<br>47<br>47<br>47<br>52<br>53<br>55<br>56                                                                                                    |
| 5.<br>6.<br><b>4章</b><br>1.<br>2.<br>3.<br>4.<br>5.                                                                                                    | 4-12. アクセス履歴出力                                                                                                    | 40<br>44<br>44<br>46<br>47<br>47<br>47<br>52<br>53<br>55<br>56<br>57                                                                                                    |
| 5.<br>6.<br><b>4章</b><br>1.<br>2.<br>3.<br>4.<br>5.                                                                                                    | 4-12. アクセス履歴出力         ワンタイムパスワードの操作方法         5-1. 概要         5-2. ワンタイムパスワード利用要否の設定         5-3. ワンタイムパスワードの入力         IPアドレス制限の設定         6-1. 概要         6-2. IPアドレス制限の設定         6-3. IPアドレス制限の設定         6-3. IPアドレスの入力         Web申込状況一覧照会         概要         手続状況の確認方法         手続秋況の確認方法         一覧からの削除方法                                                                                                    | 40<br>44<br>44<br>46<br>47<br>47<br>52<br>53<br>55<br>56<br>56<br>56<br>56<br>58                                                                                                    |
| 5.<br>6.<br><b>4 章</b><br>1.<br>2.<br>3.<br>4.<br>5.<br>6.                                                                                                    | 4-12. アクセス履歴出力         ワンタイムパスワードの操作方法         5-1. 概要         5-2. ワンタイムパスワード利用要否の設定         5-3. ワンタイムパスワードの入力         IPアドレス制限の設定         6-1. 概要         6-2. IPアドレス制限の設定         6-3. IPアドレス制限の設定         6-3. IPアドレスの入力         Web申込状況一覧照会         概要         照会できる情報         手続状況の確認方法         手続きの再開方法         通知結果の確認方法         一覧からの削除方法                                                                                                    | 40<br>44<br>44<br>46<br>47<br>47<br>52<br>53<br>55<br>56<br>57<br>58                                                                                                    |
| 5.<br>6.<br><b>4章</b><br>1.<br>2.<br>3.<br>4.<br>5.<br>6.                                                                                                    | 4-12. アクセス履歴出力         ワンタイムパスワードの操作方法         5-1. 概要         5-2. ワンタイムパスワード利用要否の設定         5-3. ワンタイムパスワードの入力         IPアドレス制限の設定         6-1. 概要         6-2. IPアドレス制限の設定         6-3. IPアドレス制限の設定         6-3. IPアドレスの入力         Web申込状況一覧照会         照会できる情報         手続状況の確認方法         一覧からの削除方法                                                                                                    | 40<br>44<br>44<br>46<br>47<br>47<br>52<br>53<br>55<br>56<br>57<br>58                                                                                                    |
| 5.<br>6.<br><b>4章</b><br>1.<br>2.<br>3.<br>4.<br>5.<br>6.<br><b>5章</b>                                                                                                    | 4-12. アクセス履歴出力         ワンタイムパスワードの操作方法         5-1. 概要         5-2. ワンタイムパスワード利用要否の設定         5-3. ワンタイムパスワードの入力         IPアドレス制限の設定         6-1. 概要         6-2. IPアドレス制限の設定         6-3. IPアドレス制限の設定         6-3. IPアドレスの入力         Web申込状況一覧照会         概要         照会できる情報         手続状況の確認方法         手続きの再開方法         通知結果の確認方法         一覧からの削除方法                                                                                                    | 40<br>44<br>44<br>46<br>47<br>47<br>52<br>53<br>55<br>56<br>57<br>58                                                                                                    |
| 5.<br>6.<br><b>4章</b><br>1.<br>2.<br>3.<br>4.<br>5.<br>6.<br><b>5章</b>                                                                                                    | 4-12. アクセス履歴出力         ワンタイムパスワードの操作方法         5-1. 概要         5-2. ワンタイムパスワード利用要否の設定         5-3. ワンタイムパスワードの入力         IPアドレス制限の設定         6-1. 概要         6-2. IPアドレス制限の設定         6-3. IPアドレス制限の設定         6-3. IPアドレスの入力         Web申込状況一覧照会         概要         照会できる情報         手続状況の確認方法         一覧からの削除方法         M要                                                                                                    | 40<br>44<br>44<br>46<br>47<br>47<br>52<br>53<br>55<br>56<br>57<br>58                                                                                                    |
| 5.<br>6.<br><b>4章</b><br>1.<br>2.<br>3.<br>4.<br>5.<br>6.<br><b>5章</b><br>1.                                                                                                    | 4-12. アクセス履歴出力         ワンタイムパスワードの操作方法         5-1. 概要         5-2. ワンタイムパスワード利用要否の設定         5-3. ワンタイムパスワードの入力         IPアドレス制限の設定         6-1. 概要         6-2. IPアドレス制限の設定         6-3. IPアドレス制限の設定         6-3. IPアドレスの入力         Web申込状況一覧照会         概要         照会できる情報         手続きの再開方法         通知結果の確認方法         一覧からの削除方法                                                                                                    | 40<br>44<br>44<br>46<br>47<br>47<br>47<br>52<br>53<br>55<br>56<br>57<br>58<br>59<br>59                                                                                                    |
| 5.<br>6.<br><b>4章</b><br>1.<br>2.<br>3.<br>4.<br>5.<br>6.<br><b>5章</b><br>1.<br>2.                                                                                                    | 4-12. アクセス履歴出力         ワンタイムパスワードの操作方法         5-1. 概要         5-2. ワンタイムパスワード利用要否の設定         5-3. ワンタイムパスワードの入力         IPアドレス制限の設定         6-1. 概要         6-2. IPアドレス制限の設定         6-3. IPアドレス制限の設定         6-3. IPアドレスの入力         Web申込状況一覧照会         概要         三額知結果の確認方法         一覧からの削除方法         通知結果の確認方法         一覧からの削除方法         海外商社に関する情報照会                                                                                                    | 40<br>44<br>44<br>46<br>47<br>47<br>47<br>52<br>53<br>55<br>56<br>57<br>58<br>59<br>59<br>59                                                                                                    |
| 5.<br>6.<br><b>4 章</b><br>1.<br>2.<br>3.<br>4.<br>5.<br>6.<br><b>5 章</b><br>1.<br>2.<br>3.                                                                                                    | 4-12. アクセス履歴出力         ワンタイムパスワードの操作方法         5-1. 概要         5-2. ワンタイムパスワード利用要否の設定         5-3. ワンタイムパスワードの入力         IPアドレス制限の設定         6-1. 概要         6-2. IPアドレス制限の設定         6-3. IPアドレス制限の設定         6-3. IPアドレスの入力         Web申込状況一覧照会         概要         三額金できる情報         手続きの再開方法         通知結果の確認方法         一覧からの削除方法         通知結果         存種情報照会         海外商社に関する情報照会         保険契約に関する情報照会                                                                                                    | 40<br>44<br>44<br>46<br>47<br>47<br>52<br>53<br>55<br>56<br>57<br>58<br>59<br>59<br>59<br>60                                                                                                    |
| 5.<br>6.<br><b>4 章</b><br>1.<br>2.<br>3.<br>4.<br>5.<br>6.<br><b>5 章</b><br>1.<br>2.<br>3.<br>4.<br>3.<br>4.<br>5.<br>6.                                                                                                    | 4-12. アクセス履歴出力         ワンタイムパスワードの操作方法         5-1. 概要         5-2. ワンタイムパスワード利用要否の設定         5-3. ワンタイムパスワードの入力         IPアドレス制限の設定         6-1. 概要         6-2. IPアドレス制限の設定         6-3. IPアドレス制限の設定         6-3. IPアドレスの入力         Web申込状況一覧照会         概要         照会できる情報         手続さの再開方法         通知結果の確認方法         一覧からの削除方法         各種情報照会         海外商社に関する情報照会         保険契約に関する情報照会                                                                                                    | 40<br>44<br>44<br>46<br>47<br>47<br>47<br>52<br>53<br>55<br>56<br>57<br>58<br>59<br>59<br>59<br>63                                                                                                    |
| 5.<br>6.<br><b>4章</b><br>1.<br>2.<br>3.<br>4.<br>5.<br>6.<br><b>5章</b><br>1.<br>2.<br>3.<br>4.                                                                                                    | 4-12. アクセス履歴出力         ワンタイムパスワードの操作方法         5-1. 概要         5-2. ワンタイムパスワード利用要否の設定         5-3. ワンタイムパスワードの入力         IPアドレス制限の設定         6-1. 概要         6-2. IPアドレス制限の設定         6-3. IPアドレス制限の設定         6-3. IPアドレスの入力         Web申込状況一覧照会         概要         三額         三額         5-5         第続状況の確認方法         一覧からの削除方法         通知結果の確認方法         一覧からの削除方法         各種情報照会         海外商社に関する情報照会         事故に関する情報照会                                                                                                    | 40<br>44<br>44<br>46<br>47<br>47<br>52<br>53<br>55<br>56<br>57<br>58<br>59<br>59<br>59<br>60<br>63                                                                                                    |
| 5.<br>6.<br><b>4 章</b><br>1.<br>2.<br>3.<br>4.<br>5.<br>6.<br><b>5 章</b><br>1.<br>2.<br>3.<br>4.                                                                                                    | 4-12. アクセス履歴出力         ワンタイムパスワードの操作方法         5-1. 概要         5-2. ワンタイムパスワード利用要否の設定         5-3. ワンタイムパスワードの入力         IPアドレス制限の設定         6-1. 概要         6-2. IPアドレス制限の設定         6-3. IPアドレス制限の設定         6-3. IPアドレスの入力         Web申込状況一覧照会         概要         照会できる情報         手続状況の確認方法         一覧からの削除方法         通知結果の確認方法         一覧からの削除方法         海外商社に関する情報照会         海故に関する情報照会                                                                                                    | 40<br>44<br>44<br>46<br>47<br>47<br>47<br>52<br>53<br>55<br>56<br>57<br>58<br>59<br>59<br>59<br>60<br>63                                                                                                    |
| 5.<br>6.<br><b>4 章</b><br>1.<br>2.<br>3.<br>4.<br>5.<br>6.<br><b>5 章</b><br>1.<br>2.<br>3.<br>4.<br>5 <b>章</b><br>1.<br>2.<br>3.<br>4.<br>5 <b>5</b>                                                                                                    | 4-12. アクセス履歴出力         ワンタイムパスワードの操作方法         5-1. 概要         5-2. ワンタイムパスワード利用要否の設定         5-3. ワンタイムパスワードの入力         IPアドレス制限の設定         6-1. 概要         6-2. IPアドレス制限の設定         6-3. IPアドレス制限の設定         6-3. IPアドレスの入力         Web申込状況一覧照会         概要         照会できる情報         手続状況の確認方法         一覧からの削除方法         通知結果の確認方法         一覧からの削除方法         各種情報照会         海外商社に関する情報照会         事故に関する情報照会         事故に関する情報照会                                                                                                    | 40<br>44<br>44<br>46<br>47<br>47<br>52<br>53<br>55<br>56<br>57<br>58<br>59<br>59<br>59<br>60<br>63                                                                                                    |
| 5.<br>6.<br><b>4 章</b><br>1.<br>2.<br>3.<br>4.<br>5.<br>6.<br><b>5 章</b><br>1.<br>2.<br>3.<br>4.<br>5 <b>章</b><br>1.<br>2.<br>3.<br>4.<br>5 <b>章</b>                                                                                                    | 4-12. アクセス履歴出力         ワンタイムパスワードの操作方法         5-1. 概要         5-2. ワンタイムパスワード利用要否の設定         5-3. ワンタイムパスワードの入力         IPアドレス制限の設定         6-1. 概要         6-2. IPアドレス制限の設定         6-3. IPアドレス制限の設定         6-3. IPアドレスの入力         Web申込状況一覧照会         概要         照会できる情報         手続さの再開方法         通知結果の確認方法         一覧からの削除方法         各種情報照会         概要         海外商社に関する情報照会         事故に関する情報照会         興陵料試算(詳細版)         概要                                                                                                    | 40<br>44<br>44<br>46<br>47<br>47<br>47<br>52<br>53<br>55<br>56<br>57<br>58<br>59<br>59<br>59<br>60<br>63<br>65                                                                                                    |
| 5.<br>6.<br><b>4章</b><br>1.<br>2.<br>3.<br>4.<br>5.<br>6.<br><b>5章</b><br>1.<br>2.<br>3.<br>4.<br><b>6章</b><br>1.<br>2.<br>3.<br>4.<br>5.<br>6.                                                                                                    | 4-12. アクセス履歴出力         ワンタイムパスワードの操作方法         5-1. 概要         5-2. ワンタイムパスワード利用要否の設定         5-3. ワンタイムパスワードの入力         IPアドレス制限の設定         6-1. 概要         6-2. IPアドレス制限の設定         6-3. IPアドレス制限の設定         6-3. IPアドレスの入力         Web申込状況一覧照会         概要         照会できる情報         手続t況の確認方法         一覧からの削除方法         通知結果の確認方法         一覧からの削除方法         各種情報照会         海外商社に関する情報照会         事故に関する情報照会         事故に関する情報照会         概要         第次の社に関する情報照会         第次に関する情報照会                                                                                                    | 50<br>40<br>44<br>44<br>44<br>46<br>47<br>47<br>52<br>53<br>55<br>56<br>57<br>58<br>59<br>59<br>60<br>63<br>65<br>65<br>65                                                                                                    |
| 5.<br>6.<br><b>4 章</b><br>1.<br>2.<br>3.<br>4.<br>5.<br>6.<br><b>5 章</b><br>1.<br>2.<br>3.<br>4.<br><b>6 章</b><br>1.<br>2.<br>3.<br>4.<br>5.<br>6.<br>5 <b>6</b>                                                                                                    | 4-12. アクセス履歴出力         ワンタイムパスワードの操作方法         5-1. 概要         5-2. ワンタイムパスワード利用要否の設定         5-3. ワンタイムパスワードの入力         IPアドレス制限の設定         6-1. 概要         6-2. IPアドレス制限の設定         6-3. IPアドレス制限の設定         6-3. IPアドレスの入力         Web申込状況一覧照会         概要         三、一         三、回前方法         通知結果の確認方法         一覧からの削除方法         通知結果の確認方法         一覧からの削除方法         毎年情報照会         海外商社に関する情報照会         事故に関する情報照会         事故に関する情報照会         期         一         日本         6年時報照会         二、一                                                                                       | 40<br>44<br>44<br>46<br>47<br>47<br>47<br>52<br>53<br>55<br>56<br>57<br>58<br>59<br>59<br>59<br>60<br>63<br>65<br>65<br>66                                                                                                    |
| 5.<br>6.<br><b>4 章</b><br>1.<br>2.<br>3.<br>4.<br>5.<br>6.<br><b>5 章</b><br>1.<br>2.<br>3.<br>4.<br><b>6 章</b><br>1.<br>2.<br>3.<br>4.<br>5.<br>5.<br>6.<br>5.<br>6.<br>5.<br>6.<br>7.<br>7.<br>7.<br>7.<br>7.<br>7.<br>7.<br>7.<br>7.<br>7.<br>7.<br>7.<br>7.                                                                                                    | 4-12. アクセス履歴出力         ワンタイムパスワードの操作方法         5-1. 概要         5-2. ワンタイムパスワード利用要否の設定         5-3. ワンタイムパスワードの入力         IPアドレス制限の設定         6-1. 概要         6-2. IPアドレス制限の設定         6-3. IPアドレス制限の設定         6-3. IPアドレスの入力         Web申込状況一覧照会         概要         照会できる情報         手続状況の確認方法         手続きの再開方法         通知結果の確認方法         一覧からの削除方法         各種情報照会         海外商社に関する情報照会         爆険契約に関する情報照会         事故に関する情報照会         調算可能な情報         一         振算可能な情報         操作方法                                                                                                    | 40<br>44<br>44<br>46<br>47<br>47<br>47<br>52<br>53<br>55<br>56<br>57<br>58<br>59<br>59<br>59<br>60<br>63<br>65<br>66<br>67                                                                                                    |
| 5.<br>6.<br><b>4 章</b><br>1.<br>2.<br>3.<br>4.<br>5.<br>6.<br><b>5 章</b><br>1.<br>2.<br>3.<br>4.<br><b>6 章</b><br>1.<br>2.<br>3.<br>4.<br>5.<br>6.<br>5 <b>章</b><br>1.<br>2.<br>3.<br>4.<br>5.<br>6.<br>5 <b>章</b><br>5 <b>章</b><br>1.<br>2.<br>3.<br>4.<br>5.<br>5 <b>章</b><br>5 <b>6</b><br>5 <b>7</b><br>5 <b>7</b><br>5 <b>7</b><br>5 <b>7</b><br>5 <b>7</b><br>5 <b>7</b><br>5 <b>7</b><br>5 <b>7</b>                                                                                                    | 4-12. アクセス履歴出力         ワンタイムパスワードの操作方法         5-1. 概要         5-2. ワンタイムパスワード利用要否の設定         5-3. ワンタイムパスワードの入力         IPアドレス制限の設定         6-1. 概要         6-2. IPアドレス制限の設定         6-3. IPアドレス制限の設定         6-3. IPアドレスの入力         Web申込状況一覧照会         概要         照会できる情報         手続きの再開方法         通知結果の確認方法         一覧からの削除方法         各種情報照会         海外商社に関する情報照会         海故に関する情報照会         事故に関する情報照会         「詳細版」         概要         試算可能な情報         操作方法                                                                                                    | 40<br>44<br>44<br>44<br>46<br>47<br>47<br>47<br>52<br>53<br>55<br>56<br>57<br>58<br>59<br>59<br>59<br>60<br>63<br>63<br>65<br>66<br>67                                                                                                    |
| 5.<br>6.<br>4章<br>1.<br>2.<br>3.<br>4.<br>5.<br>6.<br>5章<br>1.<br>2.<br>3.<br>4.<br>6<br><b>5章</b><br>1.<br>2.<br>3.<br>4.<br>5.<br>6.<br>7 <b>5</b>                                                                                                    | 4-12. アクセス履歴出力         ワンタイムパスワードの操作方法         5-1. 概要         5-2. ワンタイムパスワード利用要否の設定         5-3. ワンタイムパスワードの入力         IPアドレス制限の設定         6-1. 概要         6-2. IPアドレス制限の設定         6-3. IPアドレス制限の設定         6-3. IPアドレスの入力         Web申込状況一覧照会         概要         照会できる情報         手続きの再開方法         通知結果の確認方法         一覧からの削除方法         各種情報照会         海外商社に関する情報照会         海校商社に関する情報照会         事故に関する情報照会         一覧の能な情報         操作方法         海気                                                                                                    | 40<br>44<br>44<br>44<br>46<br>47<br>47<br>52<br>53<br>55<br>56<br>57<br>58<br>59<br>59<br>60<br>63<br>63<br>65<br>66<br>67                                                                                                    |
| 5.<br>6.<br>4 章<br>1.<br>2.<br>3.<br>4.<br>5.<br>6.<br>5 章<br>1.<br>2.<br>3.<br>4.<br>5.<br>6.<br>5 章<br>1.<br>2.<br>3.<br>4.<br>5.<br>6.<br>7 章                                                                                                    | 4-12. アクセス履歴出力         ワンタイムパスワードの操作方法         5-1. 概要         5-2. ワンタイムパスワード利用要否の設定         5-3. ワンタイムパスワードの入力         IPアドレス制限の設定         6-1. 概要         6-2. IPアドレス制限の設定         6-3. IPアドレス制限の設定         6-3. IPアドレスの入力         Web申込状況一覧照会         概要         照会できる情報         手続状況の確認方法         一覧からの削除方法         通知結果の確認方法         一覧からの削除方法         各種情報照会         海外商社に関する情報照会         事故に関する情報照会         事故に関する情報照会         調算可能な情報         操作方法                                                                                                    | 33         40         44         44         44         44         44         44         44         44         46         47         52         53         55         56         57         58         59         59         59         60         63         65         66         67                                                                                                    |
| 5.<br>6.<br><b>4 章</b><br>1.<br>2.<br>3.<br>4.<br>5.<br>6.<br><b>5 章</b><br>1.<br>2.<br>3.<br>4.<br><b>5 章</b><br>1.<br>2.<br>3.<br>4.<br><b>5 章</b><br>1.<br>2.<br>3.<br>4.<br>5.<br>5 <b>章</b><br>1.<br>2.<br>3.<br>4.<br>5.<br>5 <b>章</b><br>1.<br>2.<br>3.<br>4.<br>5.<br>5 <b>章</b><br>1.<br>2.<br>3.<br>4.<br>5.<br>5 <b>章</b><br>1.<br>5 <b>章</b><br>1.<br>5 <b>章</b><br>1.<br>5 <b>章</b><br>1.<br>5 <b>章</b><br>1.<br>5 <b>章</b><br>1.<br>5 <b>章</b><br>1.<br>5 <b>章</b><br>1.<br>5 <b>章</b><br>1.<br>5 <b>章</b><br>1.<br>5 <b>章</b><br>1.<br>5 <b>章</b><br>1.<br>5 <b>5</b><br>1.<br>5 <b>5</b><br>5 <b>5</b><br>1.<br>5 <b>5</b><br>1.<br>5 <b>5</b><br>5 <b>5</b><br>1.<br>5 <b>5</b><br>1.<br>5 <b>5</b><br>5 <b>5</b><br>1.<br>5 <b>5</b><br>1.<br>5 <b>5</b><br>5 <b>5</b><br>1.<br>5 <b>5</b><br>5 <b>1</b><br>1.<br>5 <b>5</b><br>5 <b>5</b><br>1.<br>5 <b>5</b><br>5 <b>1</b><br>5 <b>5</b><br>5 <b>1</b><br>5 <b>1</b><br>5 <b>1</b><br>5 <b>1</b><br>5 <b>1</b> | 4-12. アクセス履歴出力         ワンタイムパスワードの操作方法         5-1. 概要         5-2. ワンタイムパスワード利用要否の設定         5-3. ワンタイムパスワードの入力         IPアドレス制限の設定         6-1. 概要         6-2. IPアドレス制限の設定         6-3. IPアドレス制限の設定         6-3. IPアドレスの入力         Web申込状況一覧照会         概要         照会できる情報         手続状況の確認方法         手続きの再開方法         通知結果の確認方法         一覧からの削除方法         各種情報照会         海外商社に関する情報照会         爆検料試算(詳細版)         概要         試算可能な情報         講算可能な情報         操作方法         海外商社 (バイヤー) に関する手続き         概要                                                                                 | 40<br>44<br>44<br>44<br>46<br>47<br>47<br>47<br>52<br>53<br>55<br>56<br>57<br>58<br>59<br>59<br>60<br>63<br>63<br>65<br>66<br>67<br>70                                                                                                    |
| 5.<br>6.<br>4 章<br>1.<br>2.<br>3.<br>4.<br>5.<br>6.<br>5 章<br>1.<br>2.<br>3.<br>4.<br>5<br>5<br>6.<br>5 章<br>1.<br>2.<br>3.<br>4.<br>5<br>5<br>6.<br>7 章<br>1.<br>2.<br>3.<br>4.<br>5<br>7<br>6<br>7<br>1.<br>2.<br>3.<br>4.<br>5<br>5<br>6.<br>7<br>9<br>7<br>9<br>7<br>9<br>7<br>9<br>7<br>9<br>7<br>9<br>7<br>9<br>7<br>9<br>7<br>9<br>7                                                                                                    | 4-12. アクセス履歴出力         ワンタイムパスワードの操作方法         5-1. 概要         5-2. ワンタイムパスワード利用要否の設定         5-3. ワンタイムパスワードの入力         IPアドレス制限の設定         6-1. 概要         6-2. IPアドレス制限の設定         6-3. IPアドレス制限の設定         6-3. IPアドレスの入力         Web申込状況一覧照会         概要         照会できる情報         手続さの再開方法         通知結果の確認方法         一覧からの削除方法 <b>各種情報照会</b> 概要         海外商社に関する情報照会         爆険料試算(詳細版)         概要         試算可能な情報         講算可能な情報         操作方法 <b>海外商社(バイヤー)に関する手続き</b> 概要         海外商社(大イヤー)に関する手続き                                                                                  | 40<br>44<br>44<br>44<br>46<br>47<br>47<br>47<br>52<br>53<br>55<br>56<br>57<br>58<br>59<br>59<br>59<br>60<br>63<br>65<br>66<br>67<br>70<br>70<br>72                                                                                                    |
| 5.<br>6.<br>4章<br>1.<br>2.<br>3.<br>4.<br>5.<br>6.<br>5章<br>1.<br>2.<br>3.<br>4.<br>6<br><b>5章</b><br>1.<br>2.<br>3.<br>4.<br>5.<br>6.<br>7 <b>章</b><br>1.<br>2.<br>3.<br>4.<br>5.<br>6.<br>7 <b>章</b><br>1.<br>2.<br>3.<br>4.<br>5.<br>6.<br>7.<br>7.<br>7.<br>7.<br>7.<br>7.<br>7.<br>7.<br>7.<br>7.<br>7.<br>7.<br>7.                                                                                                    | 4-12. アクセス履歴出力         ワンタイムパスワードの操作方法         5-1. 概要         5-2. ワンタイムパスワード利用要否の設定         5-3. ワンタイムパスワードの入力         IPアドレス制限の設定         6-1. 概要         6-2. IPアドレス制限の設定         6-3. IPアドレス制限の設定         6-3. IPアドレスの入力         Web申込状況一覧照会         概要         照会できる情報         手続きの再開方法         通知結果の確認方法         一覧からの削除方法         各種情報照会         海外商社に関する情報照会         海外商社に関する情報照会         事故に関する情報照会         振笑         試算可能な情報         操作方法         海外商社(バイヤー)に関する手続き         概要         海外商社情報の検索/照会         海外商社情報の検索/照会                                                      | 33         40         44         44         44         44         44         44         44         44         44         44         44         44         44         44         44         44         44         44         44         44         44         44         44         44         44         44         44         44         44         44         44         44         44         44         44         44         44         47         52         53         55         56         57         58         59         60         63         65         66         67         70         74 |
| 5.<br>6.<br><b>4 章</b><br>1.<br>2.<br>3.<br>4.<br>5.<br>6.<br><b>5 章</b><br>1.<br>2.<br>3.<br>4.<br><b>6 章</b><br>1.<br>2.<br>3.<br>4.<br><b>7 章</b><br>1.<br>2.<br>3.<br>4.<br>5.<br>6.<br>7 <b>章</b><br>1.<br>2.<br>3.<br>4.<br>5.<br>6.<br>7 <b>章</b><br>1.<br>2.<br>3.<br>4.<br>5.<br>6.<br>7.<br>7.<br>7.<br>7.<br>7.<br>7.<br>7.<br>7.<br>7.<br>7.<br>7.<br>7.<br>7.                                                                                                    | 4-12. アクセス履歴出力         ワンタイムパスワードの操作方法         5-1. 概要         5-2. ワンタイムパスワード利用要否の設定         5-3. ワンタイムパスワードの入力         IPアドレス制限の設定         6-1. 概要         6-2. IPアドレス制限の設定         6-3. IPアドレスの入力         Web申込状況一覧照会         概要         照会できる情報         手続きの再開方法         通知結果の確認方法         一覧からの削除方法         経要         海外商社に関する情報照会         事故に関する情報照会         事故に関する情報照会         展険料試算(詳細版)         概要         試算可能な情報         操作方法         海外商社「報の検索/照会         海外商社         海外商社看報の検索/照会         海外商社登録                                                                           | 30         40         44         44         44         44         44         46         47         52         53         55         56         57         58         59         59         59         60         63         65         66         67         70         72         74                                                                                                    |
| 5.<br>6.<br>4 章<br>1.<br>2.<br>3.<br>4.<br>5.<br>6.<br>5 章<br>1.<br>2.<br>3.<br>4.<br>5<br>5<br><b>章</b><br>1.<br>2.<br>3.<br>4.<br>5<br>5<br><b>章</b><br>1.<br>2.<br>3.<br>4.<br>5<br>5<br><b>章</b><br>1.<br>2.<br>3.<br>4.<br>5<br>5<br><b>章</b><br>1.<br>2.<br>3.<br>4.<br>5<br>5<br>6.<br>5<br>7<br>6.<br>7<br>7<br>8<br>7<br>7<br>8<br>7<br>8<br>7<br>7<br>8<br>7<br>8<br>7<br>8<br>7<br>8<br>7<br>8                                                                                                    | 4-12. アクセス履歴出力         ワンタイムパスワードの操作方法         5-1. 概要         5-2. ワンタイムパスワード利用要否の設定         5-3. ワンタイムパスワードの入力         IPアドレス制限の設定         6-1. 概要         6-2. IPアドレス制限の設定         6-3. IPアドレス制限の設定         6-3. IPアドレスの入力         Web申込状況一覧照会         概要         照会できる情報         手続さの再開方法         通知結果の確認方法         一覧からの削除方法         各種情報照会         概要         海外商社に関する情報照会         保険料試算(詳細版)         概要         試算可能な情報         操作方法         海外商社 (バイヤー) に関する手続き         概要         海外商社情報の検索/照会         海外商社登録         海外商社変更                                                     | 40<br>44<br>44<br>44<br>46<br>47<br>47<br>47<br>52<br>53<br>55<br>56<br>57<br>58<br>59<br>59<br>59<br>60<br>63<br>65<br>66<br>67<br>67<br>70<br>72<br>74<br>80                                                                                                    |
| 5.<br>6.<br>4章<br>1.<br>2.<br>3.<br>4.<br>5.<br>6.<br>5章<br>1.<br>2.<br>3.<br>4.<br>5 <b>章</b><br>1.<br>2.<br>3.<br>4.<br>5.<br>6.<br>7章<br>1.<br>2.<br>3.<br>4.<br>5.<br>6.<br>7 <b>章</b><br>1.<br>2.<br>3.<br>4.<br>5.<br>6.<br>7 <b>章</b><br>1.<br>2.<br>3.<br>4.<br>5.<br>6.<br>7<br>7<br>9<br>7<br>7<br>9<br>7<br>7<br>9<br>7<br>7<br>9<br>7<br>7<br>9<br>7<br>7<br>9<br>7<br>7<br>9<br>7<br>7<br>9<br>7<br>7<br>9<br>7<br>7<br>9<br>7<br>7<br>9<br>7<br>7<br>9<br>7<br>7<br>9<br>7<br>7<br>9<br>7<br>7<br>7<br>7<br>7<br>7<br>7<br>7<br>7<br>7<br>7<br>7<br>7<br>7<br>7<br>7<br>7<br>7<br>7<br>7                                                                                                    | 4-12. アクセス履歴出力         ワンタイムパスワードの操作方法         5-1. 概要         5-2. ワンタイムパスワード利用要否の設定         5-3. ワンタイムパスワードの入力         IPアドレス制限の設定         6-1. 概要         6-2. IPアドレス制限の設定         6-3. IPアドレス制限の設定         6-3. IPアドレスの入力         Web申込状況一覧照会         概要         照会できる情報         手続さの再開方法         通知結果の確認方法         一覧からの削除方法 <b>各種情報照会</b> 概要         海外商社に関する情報照会         爆険料試算(詳細版)         概要         試算可能な情報         操作方法 <b>海外商社(バイヤー)に関する手続き</b> 振要         海外商社情報の検索/照会         海外商社登録         海外商社変更         スリーピング候補バイヤー解除                                                  | 30         40         44         44         44         44         44         44         44         44         44         44         44         44         44         44         44         44         44         44         44         44         44         44         44         44         44         44         44         44         44         44         44         44         44         44         44         44         44         47         52         53         56         57         58         59         60         63         66         67         70         74         80         82 |
| 5.<br>6.<br>4 章<br>1.<br>2.<br>3.<br>4.<br>5.<br>6.<br>5 章<br>1.<br>2.<br>3.<br>4.<br>5<br><b>5</b> 章<br>1.<br>2.<br>3.<br>4.<br>5<br><b>5</b> 章<br>1.<br>2.<br>3.<br>4.<br>5.<br>6.<br>7 章<br>1.<br>2.<br>3.<br>4.<br>5.<br>6.<br>7<br>9<br>9<br>1.<br>2.<br>3.<br>4.<br>5.<br>6.<br>7<br>9<br>9<br>9<br>9<br>9<br>9<br>9<br>9<br>9<br>9<br>9<br>9<br>9<br>9<br>9<br>9<br>9<br>9                                                                                                    | 4-12. アクセス履歴出力         ワンタイムパスワードの操作方法         5-1. 概要         5-2. ワンタイムパスワード利用要否の設定         5-3. ワンタイムパスワードの入力         IPアドレス制限の設定         6-1. 概要         6-2. IPアドレス制限の設定         6-3. IPアドレスの入力         Web申込状況一覧照会         概要         照会できる情報         手続状況の確認方法         一覧からの削除方法         通知結果の確認方法         一覧からの削除方法         通知結果の確認方法         一覧からの削除方法         経験料試算(詳細版)         概要         海外商社に関する情報照会         事故に関する情報照会         購買可能な情報         操作方法         海外商社情報の検索/照会         海外商社電報の検索/照会         海外商社登録         海外商社登録         海外商社登録         海外商社会員         二月、日本の会員 | 30         40         44         44         44         44         44         44         44         44         44         44         46         47         52         53         55         56         57         58         59         59         60         63         65         66         67         70         72         74         80         82                                                                                                    |

| 利用環境    |  |
|---------|--|
| 利用環境の設定 |  |

| 1. | 利用環境の設定  | <br>254 |
|----|----------|---------|
| 2. | サービス提供時間 | <br>254 |

## 14章 お問い合わせ先

10章

1. 概要

6. 決済通知

7. 枠戻通知

2. 損失等発生通知

2. 電子申請状況一覧 2-1. 概要

1. 概要

3. 入金通知

1. 新規申請

13章

 11章
 事故に関する手続き

4. 保険金請求期間の猶予期間設定申請

12章 電子申請に関する手続き

2-3. 手続状況の確認方法

2-5. 一覧からの削除方法

2-4. 申請の再開方法

2-6. 取下げ方法

| 1  | タ毎か明い合わせについて |  |
|----|--------------|--|
| 1. | 谷裡の向い合わせについて |  |

2-2. 照会できる情報とWebユーザーについて

| 8章 | 企業総合保険特約に関する手続き             |     |
|----|-----------------------------|-----|
| 1. | 企業総合保険特約手続状況一覧              |     |
|    | 1-1. 概要                     | 87  |
|    | 1-2. 照会できる情報とWebユーザーについて ―― | 88  |
|    | 1-3. ステータスの確認方法 ─────       | 90  |
|    | 1-4. 手続きの再開方法               | 91  |
|    | 1-5. 一覧からの削除方法              | 93  |
| 2. | 特約期間中の企総登録等 ―――――――――       | 94  |
| 3. | 特約年度更新                      | 102 |

## 9章 貿易保険の申込みに関する手続き

| 1. | 貿易一般保険(個別)                   |
|----|------------------------------|
|    | 1-1. 概要                      |
|    | 1-2. 新規申込み                   |
|    | 1-3. 過去の申込情報の再利用 ─────────   |
|    | 1-4. 内容変更通知                  |
| 2. | 中小企業・農林水産業輸出代金保険             |
|    | 2-1. 概要                      |
|    | 2-2. 新規申込み                   |
|    | 2-3. 過去の申込情報の再利用 ─────────   |
|    | 2-4. 内容変更通知(Webでのお手続きはできません) |
| 3. | 企業総合保険の台帳型申込みに関する手続き         |
|    | 3-1.個別入力・個別申込み∕新規申込み ────    |
|    | 3-2. 一括入力・一括申込み/新規申込み ────   |
|    | 3−3.照合台帳・照合用提供データの確認 ────    |
|    | 3−4. 確定提供データの確認 ─────        |
| 4. | 台帳型申込み                       |
|    | 4-1. 概要 ─────                |
|    | 4-2. 台帳(ファイル)アップロード ――――     |
|    | 4-3. 台帳型申込み (個別入力)           |
|    | 4-4. データダウンロード               |
| 5. | 簡易通知型包括保険                    |
|    | 5-1. 概要                      |
|    | 5-2. 簡易通知型包括保険ファイルアップロード ─   |
|    | 5-3. 簡易通知型包括保険(通知入力) ─────   |
|    | 5-4. データダウンロード               |

個別保証枠等に関する手続き

(保有契約一覧から対象を選択して入力する場合)

(個別保証枠一覧から対象を選択して入力する場合) 218

\_

2. 個別保証枠確認申込み

4. 個別保証枠確認証印刷

3. 過去の申込情報の再利用

5. 決済通知または枠戻通知 (直接画面に入力する場合)

## 日本貿易保険 Webサービス 操作マニュアル